# **EMLID REACH RS3**

# QUICK SETUP GUIDE FOR DITCH ASSIST

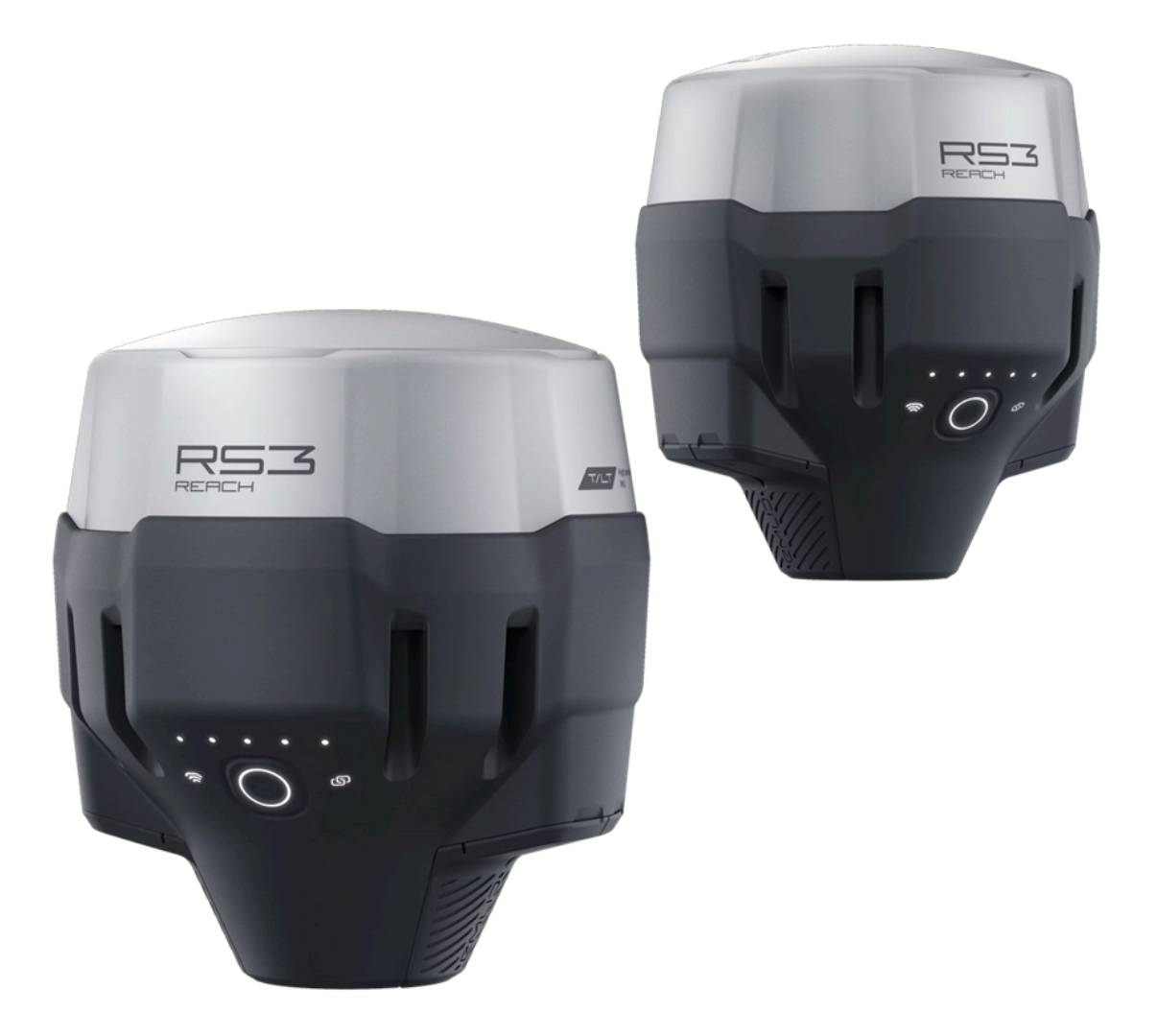

# DITCH ASSIST

| Firmware Versions and Notes                         | 2  |
|-----------------------------------------------------|----|
| 1. Using the Emlid Flow App to Setup your Reach RS3 | 3  |
| 1.1 Download Emlid Flow                             | 3  |
| 1.2 Power on Reach RS3                              | 3  |
| 1.3a Connect to Reach RS3 via Bluetooth             | 3  |
| 1.3b Connect to Reach RS3 via Wi-Fi                 | 4  |
| 2. Base Station Setup                               | 5  |
| 2.1 Base Correction Input Settings                  | 5  |
| 2.2 Base Output 1 Settings                          | 5  |
| 2.3 Base Settings                                   | 6  |
| 2.4 Base Settings > GNSS Settings                   | 7  |
| 2.5 Base Settings > IMU                             | 7  |
| 2.6 Base Settings > Position Streaming 1 & 2        | 7  |
| 2. Rover Setup                                      | 8  |
| 2.1 Rover Correction Input Settings                 | 8  |
| 2.2 Rover Base Output Settings                      | 10 |
| 2.3 Rover Settings > GNSS Settings                  | 10 |
| 2.4 Rover Settings > IMU                            | 10 |
| 2.5 Rover Settings > Position Streaming 1           | 11 |
| 2.6 Settings Auto Power ON/OFF                      | 12 |
| 3. NTRIP Setup                                      | 13 |
| 3.1 Information                                     | 13 |
| 3.2 Activating SIM Cards                            | 13 |
| 3.3 Base & Rover Quick Setup for NTRIP              | 14 |
| 4. How to Update the Software on your Emlid RS3     | 16 |

#### **Firmware Versions and Notes**

These setup instructions for the Emlid Reach RS3 with Ditch Assist are based on tests using firmware version 33 beta 3. They differ from Emlid's standard recommendations by focusing on GPS, GLONASS, and Galileo satellites, and by increasing the data transmission rates for GPS and GLONASS RTK corrections. This approach aims to reduce the correction age to under 2 seconds (compared to the typical 3-4 seconds with default settings) and minimize dropped RTK fixes.

We also suggest using a higher LoRa radio frequency to potentially reduce interference in North America. While higher frequencies can have a slightly shorter range, in practical terms for this application, the difference should be minimal (only a few meters) and unlikely to be noticeable. However, local interference can still occur on specific radio frequencies, so some experimentation might be necessary if you experience poor radio range.

## 1. Using the Emlid Flow App to Setup your Reach RS3

Emlid Flow allows you to control Reach RS3 receivers with iOS or Android devices. Using the app, you can access your receiver over Bluetooth or a Wi-Fi network, set it up for use with Ditch Assist, or for other uses like surveying, and collect and stake out points right in the app. The connection process is similar for both iOS and Android devices.

#### 1.1 Download Emlid Flow

To manage Reach RS3, download the Emlid Flow app on your iOS or Android mobile device from your App Store, or scan the QR code:

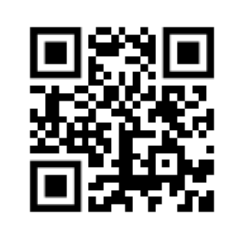

#### USING REACH WITH ANDROID DEVICES

Some Android devices have battery optimization enabled by default. Make sure you disable it for Emlid Flow to avoid disconnection.

You may also need to disable Mobile Data temporarily on android phones for the app to connect correctly

#### 1.2 Power on Reach RS3

#### To power up your Reach, follow the steps below:

- 1. Hold the power button for 5 seconds to turn the unit on.
- Wait for about 30 seconds until the Power LEDs will stop blinking and the Network LED stays solid white.

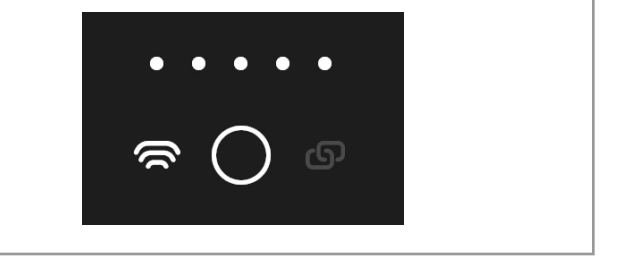

Reach RS3 is now broadcasting Wi-Fi and is ready to connect to.

#### 1.3a Connect to Reach RS3 via Bluetooth

From Firmware version 33 it is now possible to connect to the RS3 units via Bluetooth. This is simpler than connecting via WiFi, and as of the current version (33 beta 3) at the time of

writing, works very well. If your receivers are running older firmware, you will need to follow the instructions later in this manual to connect to them and update firmware.

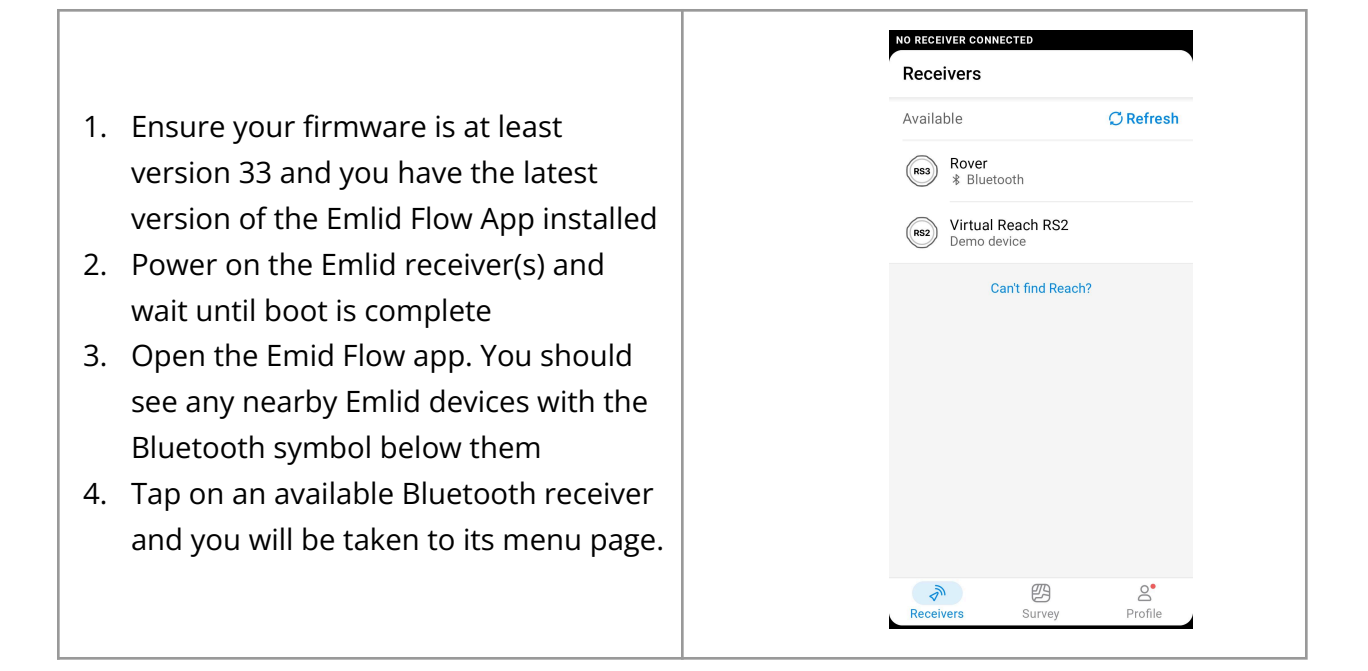

#### 1.3b Connect to Reach RS3 via Wi-Fi

#### To connect to your Reach, follow the steps below:

- 1. Open a list of Wi-Fi networks on your smartphone or tablet.
- Connect to a network named BASE:XX:XX, ROVER:XX:XX, or reach:xx:xx
- a. We program the receivers to show up as *BASE* or *ROVER*
- 3. Type network password: *emlidreach*
- 4. Open the Emlid Flow app.
- 5. Choose your unit from the list of available devices.

| Researchers of Receiver  |           | Consulty's Back Mil.       |             | <ul> <li>Specific entry</li> </ul> | 2 M 🖬             |
|--------------------------|-----------|----------------------------|-------------|------------------------------------|-------------------|
| Available                | Ollaftesh | Connecting                 |             | Connected                          |                   |
| Read>-#53<br>102.108.421 |           | (a) Read-453<br>101108-411 |             |                                    |                   |
| Carit Red Re             | -         | Available                  |             | 👩 Status                           |                   |
|                          |           | Receivers with             | Row up here | Conection-input                    | NTRP              |
|                          |           | Carl Ind                   | Read 7      | Bere cutput                        | or                |
|                          |           |                            |             | Base settings                      |                   |
|                          |           |                            |             | Loging 2                           |                   |
|                          |           |                            |             | 🔲 16-0. A                          | Hat               |
|                          |           |                            |             | Settings                           |                   |
|                          |           |                            |             | Available                          | O Ref             |
|                          |           |                            |             | Receivers will sho                 | e up here         |
| <u>*</u> <u>0</u>        | 8         | <u>*</u> <u>0</u>          | 8           | <u>*</u> 0                         | <u>8</u><br>Faith |

#### (i) NOTE

If there is only one receiver, the app will automatically try to connect to this Reach.

## 2. Base Station Setup

Connect the Base receiver to the Emlid Flow App. Follow the instructions in the previous section.

#### 2.1 Base Correction Input Settings

|                                                                                          | 2.45 FTI, Apri 20 E C                                                   |                                                                                                    |
|------------------------------------------------------------------------------------------|-------------------------------------------------------------------------|----------------------------------------------------------------------------------------------------|
| From the main screen,<br>navigate to <b>Correction</b><br><b>Input</b> and turn this OFF | Connected  Reach 192.168.1.42  Correction input  Reace Correction input | 2:46 Fri, Apr 26 ☎<br>Correction input<br>Correction input<br>Correction input<br>Correction input<br>UHF radio |
|                                                                                          | Base output       M       Base settings                                 | <ul> <li>TT450S • 438.0 MHz • 25.0 kHz</li> </ul>                                                               |

#### 2.2 Base Output 1 Settings

- Navigate to **Base Output 1** settings and select LoRa radio, then tap the pencil icon
- Select the radio frequency that the base and rover will be paired to. Write this down for future reference. We suggest trying a frequency **between 926 and 928** as these tend to be less prone to interference, however you may need to test different frequency ranges in your specific area if you find you have very poor radio range.
- 3. Set the Output power to **20 dBm**, and the air data rate to **9.11 kb/s**

| ASESTN 🕞 🎯 🎼 IM        | UOFF          | St 34 SINGLE | BASESTN 🕞 💿 🎼 IMU OFF 🛛 🖋 34 SIN          |
|------------------------|---------------|--------------|-------------------------------------------|
| × LoRa radi            | 0             | Save         | X LoRa radio s                            |
| Frequency              |               | 926.0 MHz    |                                           |
| 925                    | 9             |              | Output power<br>20 dBm                    |
| 926                    | . 0           | MHz          | Air data rate                             |
| 927                    | 1             |              | O 0.81 kb/s                               |
| LoRa radio f           | requency band | ls are       | O 1.46 kb/s                               |
| 902.0-928.0            | ) MHz         |              | 2.6 kb/s                                  |
| Output power<br>20 dBm |               | *            | ○ 4.56 kb/s                               |
| Air data rate          |               |              | 9.11 kb/s                                 |
| O 0.81 kb/s            |               |              | ○ 18.23 kb/s                              |
| 1.46 kb/s              |               |              | The more RTCM3 messages are coming, the   |
| 0                      |               |              | less air data rate options are available. |
|                        |               | ,            |                                           |

## 2.3 Base Settings

|                                                                                                    |              | Reach  Receivers Base setting                                                                 | දි 22 SINGLE<br>S |             |
|----------------------------------------------------------------------------------------------------|--------------|-----------------------------------------------------------------------------------------------|-------------------|-------------|
| From the main screen, navigate to                                                                                                    |              | Coordinates entry method                                                                      | Average SINGLE    |             |
| Base Settings and click Configure.                                                                                                    |              | Antenna height                                                                                | 0,134 m           |             |
|                                                                                                    |              | Averaging time                                                                                | 02:00             |             |
| <ul> <li>Set Coordinates entry method<br/>to Average SINGLE for 2 minutes<br/>as shown (Antenna height<br/>doesn't matter):</li> </ul> |              | Base marker<br>C Restart<br>Configure<br>Base will be averaged autor<br>the receiver turns on | 00:00             |             |
| Scroll down below the Configure button<br>and tap on <i>RTCM3 messages</i> .                                                           | RTCM         | 3 settings                                                                                    |                   |             |
| Configure                                                                                                    | Message      | e type                                                                                        |                   |             |
|                                                                                                    | $\checkmark$ | 1006 ARP station coordinat                                                                    | es (              | ).1 Hz \vee |
| <ul> <li>Base will be averaged automatically<br/>every time the receiver turns on</li> </ul>                                           | ~            | 1074 GPS MSM4                                                                                 |                   | 1 Hz 🔍      |
|                                                                                                    |              | 1084 GLONASS MSM4                                                                             |                   | 1 Hz 🔍      |
| RICM3 messages 🗷                                                                                                    | <            | 1094 Galileo MSM4                                                                             | (                 | 0.5 Hz \vee |
|                                                                                                    |              | 1124 BeiDou MSM4                                                                              | (                 | 0.5 Hz \vee |
| Enable <b>only</b> the first 4 Message types exactly as shown to the right and save:                                                   |              | 1230 GLONASS code-phase                                                                       | e biases (        | ).1 Hz \vee |

#### 2.4 Base Settings > GNSS Settings

|                                          | × GNSS settings      |
|------------------------------------------|----------------------|
|                                          | Elevation mask angle |
| Navigate to Settings > GNSS Settings Set | SNR mask<br>- 35 +   |
| exactly as shown:                        | GNSS systems         |
|                                          | GALILEO BEIDOU       |
|                                          | GNSS update rate     |
|                                          | 5 Hz 🗸               |

#### 2.5 Base Settings > IMU

| Navigate to <b>Settings</b> . Select "IMU". Select | IMU                                                                                         |
|----------------------------------------------------|---------------------------------------------------------------------------------------------|
| "TURN OFF IMU"                                     | Tilt sensor         TURN OFF IMU         compensation is not required to save battery power |

### 2.6 Base Settings > Position Streaming 1 & 2

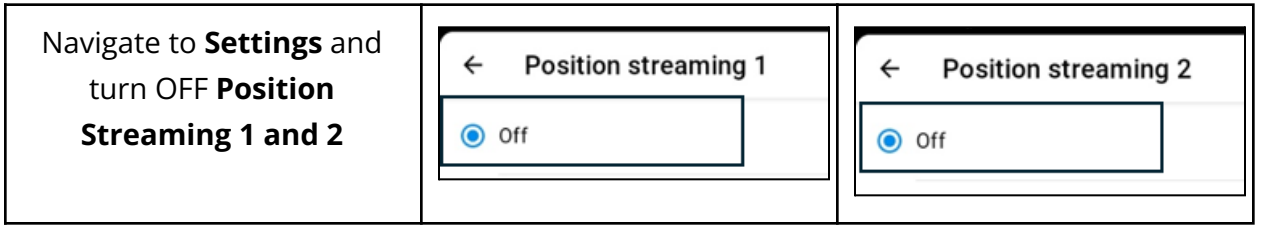

Once configuration is complete, from the main screen, select the Reach icon and DISCONNECT.

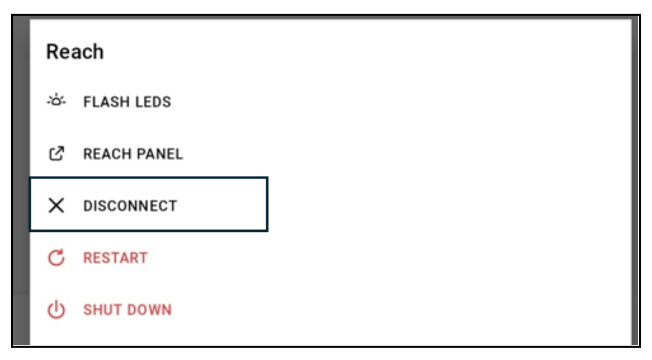

The receiver is now configured as a base station. It will average its position for 2 minutes when powered on, then begin broadcasting RTK corrections over the LoRa radio to the rover.

## 2. Rover Setup

Note that the correction input settings here refer to a rover that is setup to work with a second RS3 receiver that's configured as a base station. If you are using NTRIP (CORS or VRS), refer to the later chapter for correction input configuration.

#### 2.1 Rover Correction Input Settings

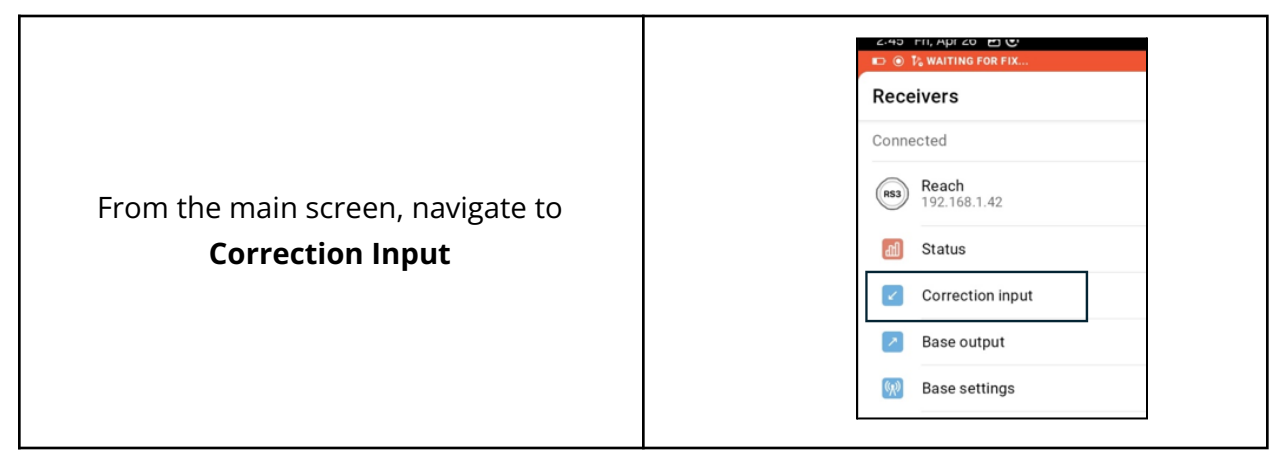

| Select LoRa radio, and click the pencil icon<br>to the right                   | 4:37 € 0 0 +       0 < 0 < 0 < 0 < 0 < 0 < 0 < 0 < 0 < 0 <                                                                                                    |
|--------------------------------------------------------------------------------|----------------------------------------------------------------------------------------------------|
| Make sure the frequency and air data rate match those set for the base station | 433       0       1       0       1       0       0       0       0       0       0       0       0       0       0       0       0       0       0       0       0       0       0       0       0       0       0       0       0       0       0       0       0       0       0       0       0       0       0       0       0       0       0       0       0       0       0       0       0       0       0       0       0       0       0       0       0       0       0       0       0       0       0       0       0       0       0       0       0       0       0       0       0       0       0       0       0       0       0       0       0       0       0       0       0       0       0       0       0       0       0       0       0       0       0       0       0       0       0       0       0       0       0       0       0       0       0       0       0       0       0       0       0       0       0       0       0       0       0 |

2.2 Rover Base Output Settings

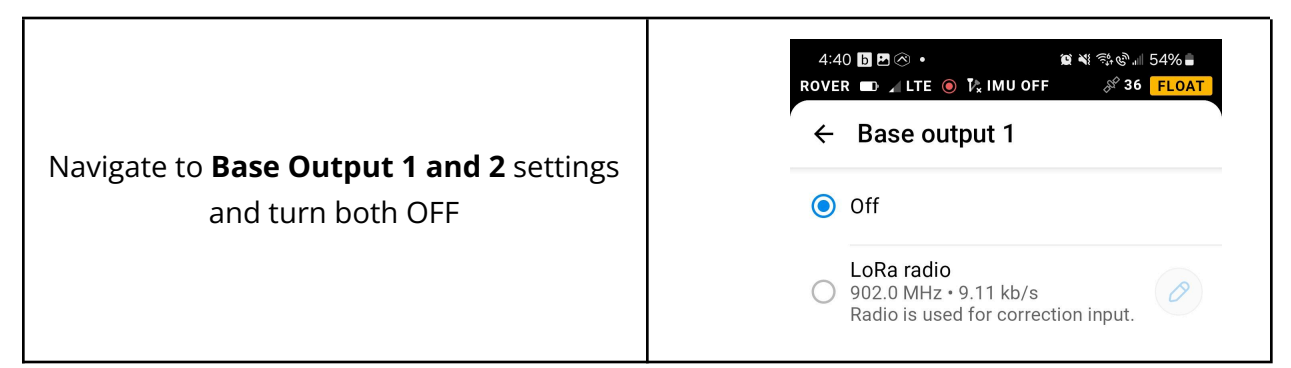

#### 2.3 Rover Settings > GNSS Settings

|                                                                | × GNSS settings                                                                                                    |
|----------------------------------------------------------------|----------------------------------------------------------------------------------------------------|
| Navigate to Settings > GNSS Settings. Set<br>exactly as shown: | Elevation mask angle<br>- 15 +<br>SNR mask<br>- 35 +<br>GNSS systems<br>GNSS systems<br>GRSS we glonass<br>GALILEO BEIDOU<br>QZSS<br>GNSS update rate<br>5 Hz v |
|                                                                |                                                                                                    |

#### 2.4 Rover Settings > IMU

| Navigate to <b>Settings</b> . Select "IMU". Select<br>"TURN OFF IMU" | Tilt sensor  |
|----------------------------------------------------------------------|--------------|
|                                                                      | TURN OFF IMU |

# 2.5 Rover Settings > Position Streaming 1

| <ul> <li>Navigate to Settings &gt; Position<br/>Streaming 1</li> <li>Select Serial and tap the pencil icon</li> </ul> | <ul> <li>← Position streaming 1</li> <li>Off</li> <li>TCP server<br/>localhost:9001 · LLH</li> <li>TCP client<br/>localhost:9000 · ERB</li> <li>Serial<br/>RS-232 · 38400 · NMEA</li> <li>Bluetooth<br/>NMEA</li> </ul> |
|----------------------------------------------------------------------------------------------------|----------------------------------------------------------------------------------------------------|
| <ul> <li>Select <i>RS-232</i></li> <li>Set Baud rate to 38400</li> <li>Set Format to <i>NMEA</i></li> </ul>           | × Serial Save   Port ●   ● RS-232 ●   ● USB OTG ●   ● USB to PC ●   Baud rate<br>38400 ●   Format<br>NMEA ●   NMEA settings P                                                                                           |

|                                                                 | NMFA settings        |                          |
|-----------------------------------------------------------------|----------------------|--------------------------|
|                                                                 | Tilt compensation fo | or NMEA:                 |
|                                                                 | Do not compensat     | e receiver positi $\vee$ |
| Tap on NMEA settings, and set as                                | Talker ID            |                          |
| follows:                                                        | GP                   | $\sim$                   |
| • Do not compensate for                                         | Message type         |                          |
| receiver position                                               | GGA                  | 5 Hz 🗸                   |
| <ul> <li>Talker ID: GP</li> </ul>                               | GSA                  | 1 Hz 🗸                   |
| • GGA messages at 5Hz                                           | GST                  | 1 Hz 🗸                   |
| <ul> <li>VIG messages at THZ</li> <li>ALL others OFF</li> </ul> | GSV                  | 1 Hz 🗸 🗸                 |
|                                                                 | RMC                  | 1 Hz 🗸 🗸                 |
|                                                                 | VTG                  | 1 Hz 🔍                   |
|                                                                 | ZDA                  | 1 Hz 🗸 🗸                 |
|                                                                 | FRD                  | 1 Hz 🗸                   |

### 2.6 Settings Auto Power ON/OFF

In Settings menu, enable option to auto power on when power is supplied via the Ditch Assist GPS cable

| Once configuration is complete, from the<br>main screen, select the Reach icon and<br>DISCONNECT.                                                                                                    | Reach<br>Start Leds<br>Reach Panel<br>X disconnect<br>Restart<br>() SHUTDOWN |
|----------------------------------------------------------------------------------------------------|------------------------------------------------------------------------------|
| Your rover receiver should now receive<br>corrections from the base station and<br>provide the required messages to Ditch<br>Assist. Verify by connecting to Ditch<br>Assist and viewing the GNSS info panel. | GNSS Validity<br>True<br>Fix Quality<br>RTK<br>Satellites<br>14              |

## 3. NTRIP Setup

#### 3.1 Information

Emlid RS3 receivers are shipped with internal LoRa radios for free RTK correction transmission. For longer range or interference issues, NTRIP using cellular data is an alternative. Special SIM cards with a 100MB/30-day trial are included for testing NTRIP (contact us if needed), and this should give you approximately 20 hours of use.

### 3.2 Activating SIM Cards

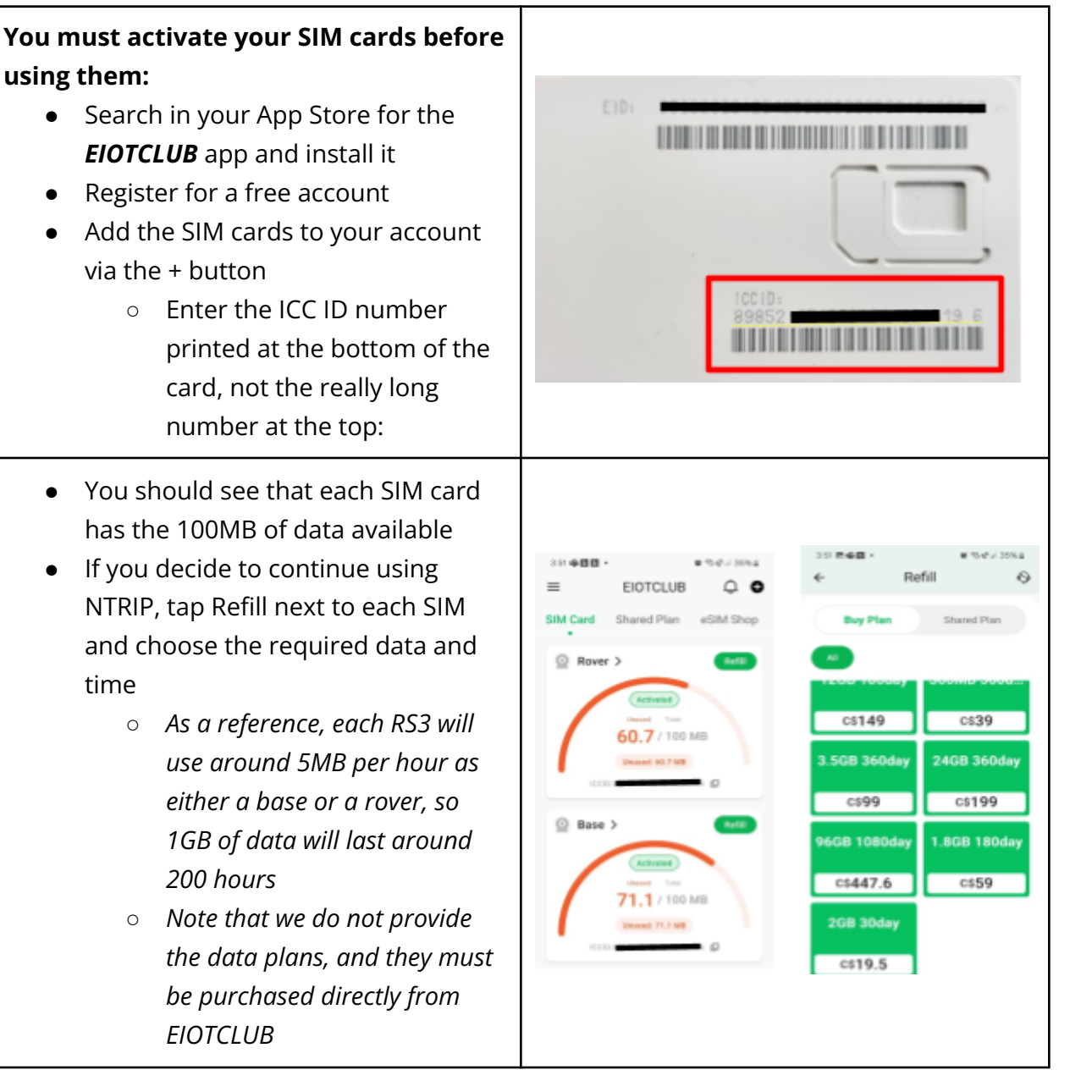

### 3.3 Base & Rover Quick Setup for NTRIP

If you received SIM cards with your RS3 receivers then your units will have been pre-programmed for NTRIP, but you will need to perform the following to switch over to NTRIP:

| Break out and insert Nano SIM cards into<br>each Reach RS3 unit, making sure you fully<br>lock the cover to hold the SIM securely in<br>place.                                                                                                    |                                                                                                    |
|----------------------------------------------------------------------------------------------------|----------------------------------------------------------------------------------------------------|
| <ul> <li>On the Rover Receiver</li> <li>Connect using Emlid Flow App</li> <li>Navigate to Mobile Data and turn<br/>ON the Use mobile data setting</li> <li>You should NOT need to enter any<br/>APN settings</li> <li>Navigate to Correction Input and<br/>change from LoRa radio to NTRIP</li> <li>Confirm settings are already<br/>programmed, or enter the<br/>information you were provided for<br/>your NTRIP caster</li> <li>Hit Apply to Save</li> </ul> | Mobile data   Use mobile data   APN settings   Channel   NTRIP   Address   caster.emlid.com   Required   Port   2101   Required   Username   u85294   Password     Mount point   MP16834   V   Required   Send NMEA GGA messages to the provider (required for VRS)   Cancel   Apply |

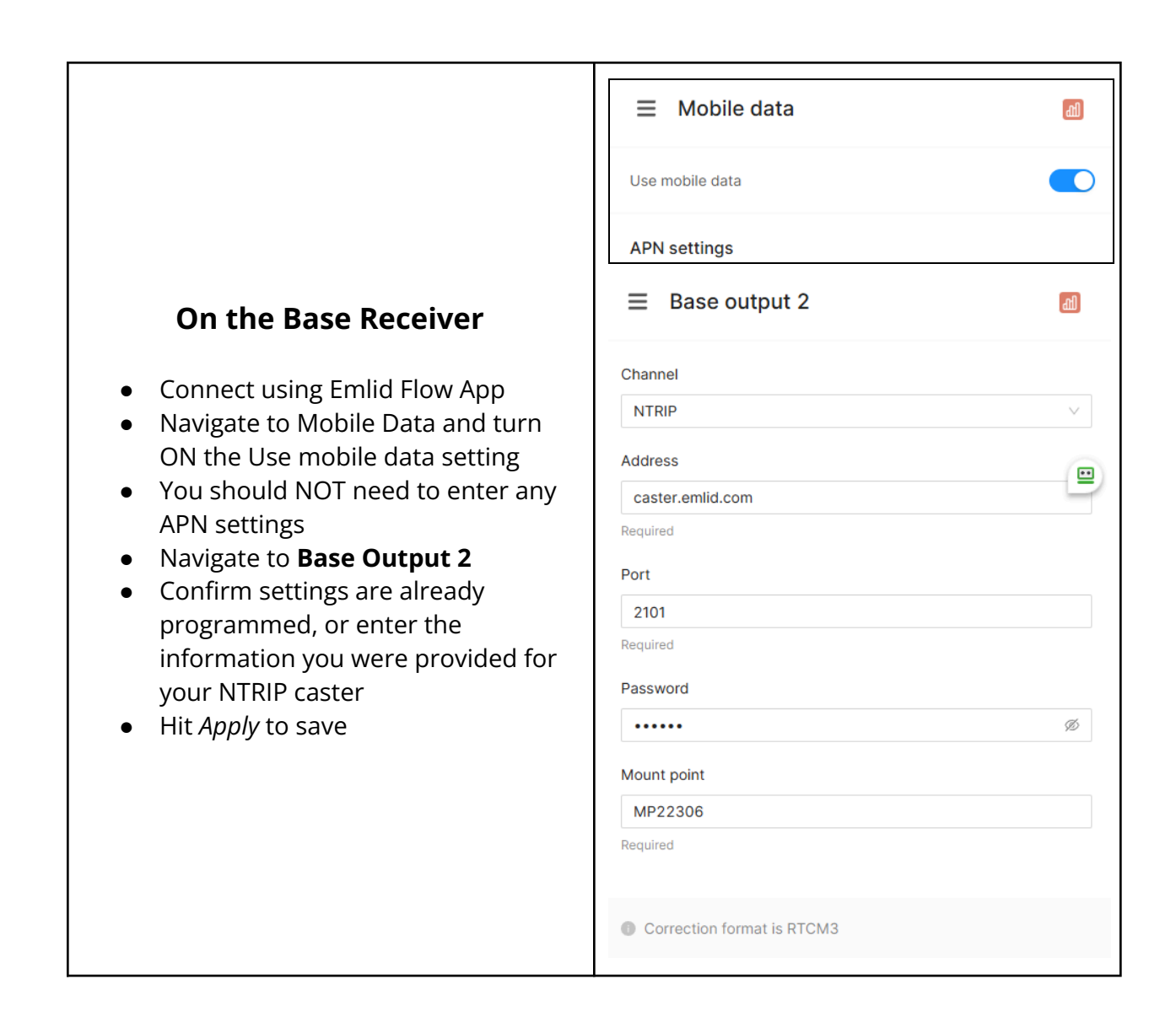

## 4. How to Update the Software on your Emlid RS3

Emlid releases regular firmware updates that include new features and fixes. However, **we** recommend that you don't update your firmware mid-season when you are using your system if everything is working well. Waiting until the end of the season, or performing updates pre-season when you have time to troubleshoot any possible resulting issues will save you time and stress!

The process of updating the firmware involves connecting the Emlid device to your home or office Wi-Fi network, and then downloading and installing the latest version of the firmware. Provided you connect your phone or tablet to the same Wi-Fi network, the Emlid Flow app will be able to 'see' the receiver.

- 1. Connect to the RS3 via its Wi-Fi hotspot as outlined in the previous section.
- 2. Open the Emlid Flow app and tap on the Wi-Fi menu from the main screen.

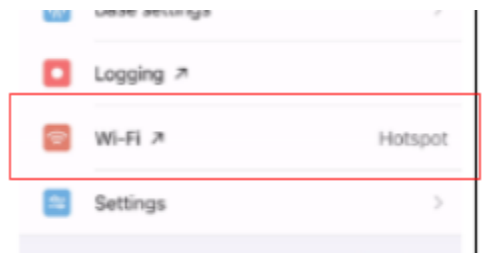

3. About half way down the page you'll see a list of available Wi-Fi networks that the receiver can connect to. Pick your home or office network, and enter your Wi-Fi password when prompted.

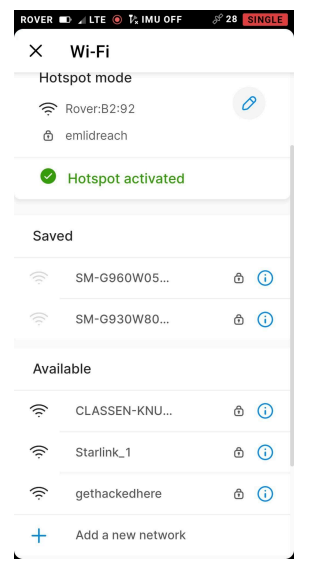

4. The receiver will attempt to connect to the Wi-Fi network. If it is successful you should see the wireless network icon next to the power button on the receiver turn

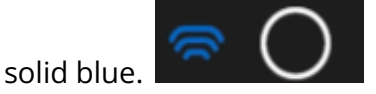

- a. If it flashes blue constantly, then turns white again this means the receiver couldn't connect, and you may need to reboot it, connect to it again via its hotspot, and try again. Make sure you have the correct password (it will be case sensitive).
- 5. Connect your phone or tablet to the same Wi-Fi network and open the Emlid Flow app on it.
  - a. You should see the receiver and be able to connect to it
  - b. If you have issues connecting, try force closing the Emlid Flow app and then running it again
- 6. On the main screen, tap Settings, then find the menu option for Firmware Updates

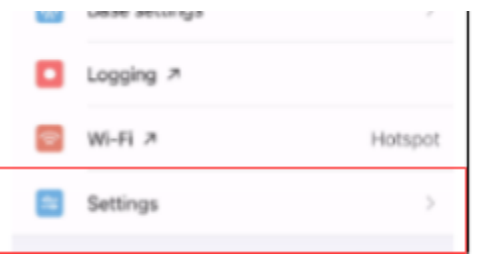

7. If a new version is available you'll be prompted to update.

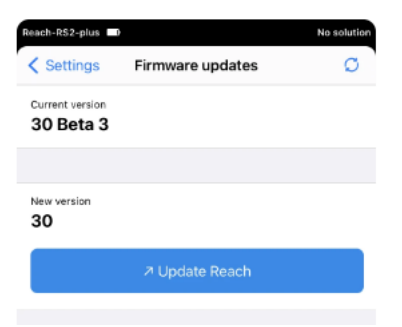

a. If no new version is available you'll see a message that you already have the latest version

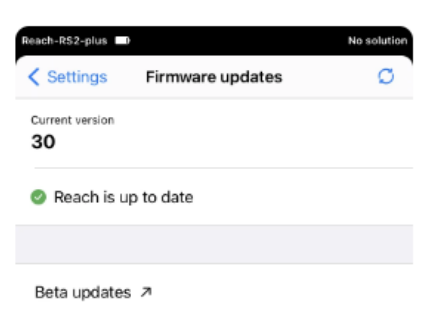

- 8. Tap the button to update your receiver.
  - a. The receiver will first download the latest version of the firmware, which may take 10-30 minutes
    - i. Make sure you leave the receiver powered on and connected to Wi-Fi while it downloads the update
  - b. Once the firmware is downloaded it will automatically install. The receiver will power off and restart once the update is complete.
- 9. After the reboot, wait for the Network LED to turn blue, showing that the receiver has joined your Wi-Fi network again.

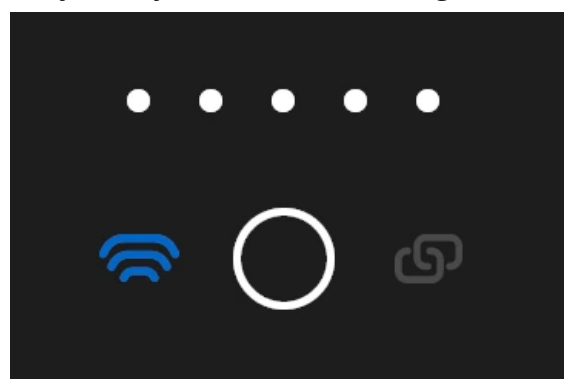

- 10. Close and re-open the Emlid Flow app. You should be able to connect to the receiver again provided your phone is still connected to your home/office Wi-Fi.
- 11. Navigate back to the Firmware Updates screen and verify you have the latest version

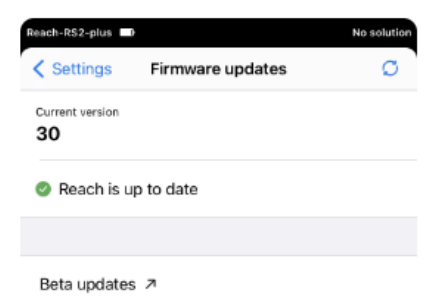

12. Firmware update is now complete.